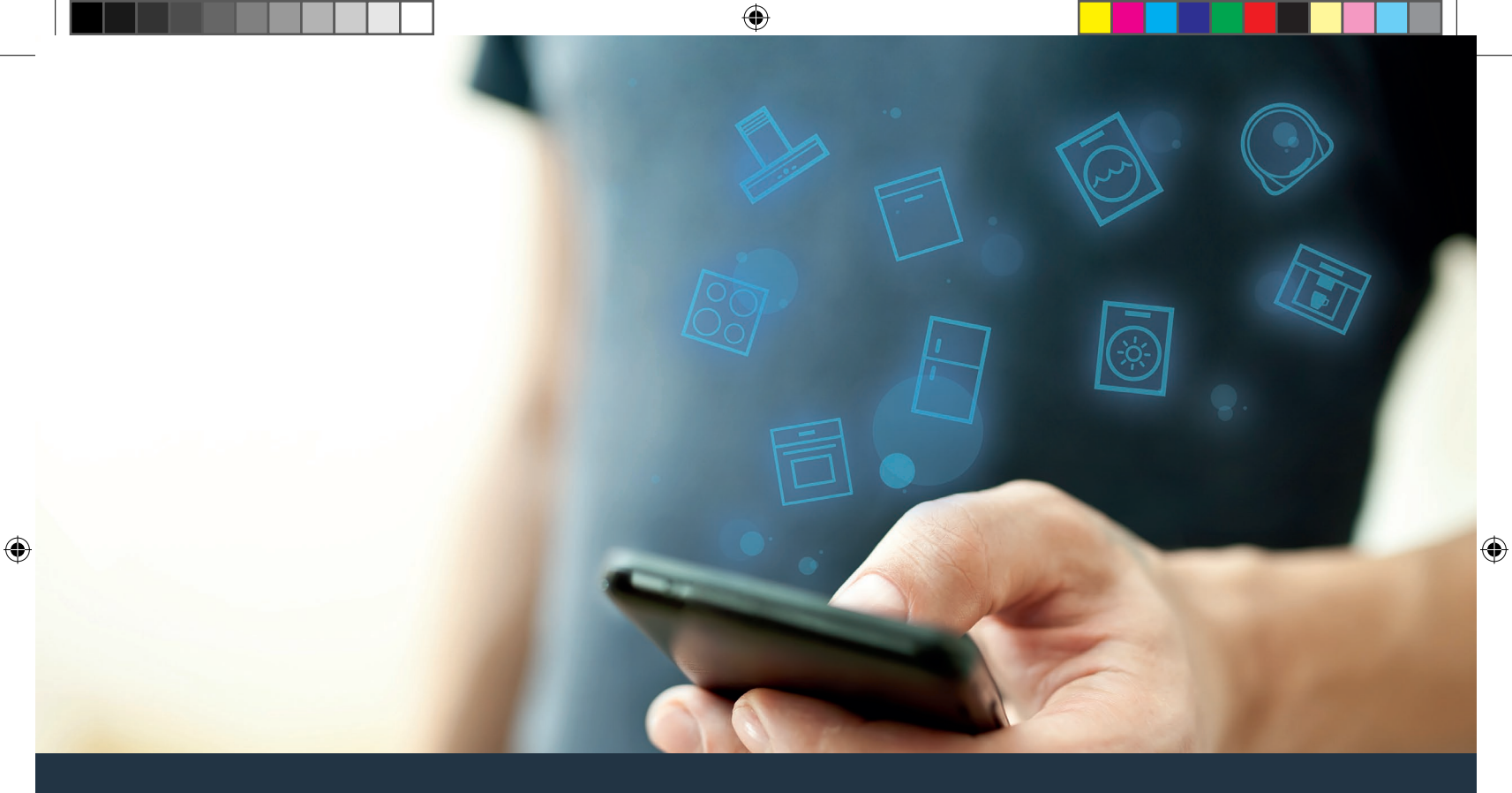

۲

# Forbind din ovn med fremtiden.

Installationsvejledning

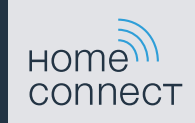

# Velkommen til det netforbundne hjem!

Hjertelig tillykke med det nye, intelligente husholdningsapparat og med en helt ny hverdag med Home Connect.\*

Med Home Connect kan du nemt og enkelt styre dine husholdningsapparater: Uanset om det er din vaskemaskine, bageovn, kaffemaskine eller støvsuger.

Med Home Connect app er der altid adgang til vigtige og nyttige oplysninger om husholdningsapparatet. På den måde kan husholdningsapparatets funktioner styres og tilpasses til dine individuelle behov. Derudover understøtter app'en optimal vedligeholdelse af husholdningsapparatet og inspirerer med mange forskellige madopskrifter. Oplev også Home Connect økosystemet, hvis partnere tilbyder endnu flere funktioner og services.

Home Connect åbner op for mange forskellige muligheder, som man slet ikke forventer af et husholdningsapparat.

\* Home Connect funktionens tilgængelighed afhænger af Home Connect-tjenesternes tilgængelighed i det pågældende land. Home Connect-tjenesterne er ikke tilgængelige i alle lande. Der findes yderligere oplysninger om dette på www.home-connect.com

۲

۲

# Opdag mulighederne ved Home Connect

### Administrer dit husholdningsapparat

I oversigten over apparater i app'en kan alle de tilsluttede husholdningsapparater ses, og der er adgang til vigtige og nyttige oplysninger. Sådan kan husholdningsapparatets funktioner styres og tilpasses efter de individuelle behov.

# Lad dig inspirere

Opskriftsområdet indeholder mange inspirerende opskrifter, tips og videoer, som gør madlavning og bagning til en endnu bedre oplevelse.

### A Hjælp og support

Serviceområdet indeholder nyttige oplysninger om rigtig vedligeholdelse og betjening af husholdningsapparatet.

### Endnu flere fordele

Vores partnernetværk vokser konstant. Der findes en oversigt over alle partnere på www.home-connect.com.

## Så går det løs! Hvad der kræves:

- 1 Ovnen skal være forbundet med strømnettet og være tændt.
- 2 En smartphone eller tablet med den aktuelle version af iOSeller Android-styresystemet.
- 3 Ovnen befinder sig indenfor rækkevidde af hjemmenetværkets WLAN-signal.
- 4 Navnet (SSID) og passwordet (key) for WLAN-netværket (Wi-Fi) er kendt.
- 5 Denne installationsvejledning.

### Vigtige oplysninger:

**Datasikkerhed:** Datasikkerhed har højeste prioritet for Home Connect. Dataudveksling sker altid krypteret. Home Connect anvender sikkerhedsforanstaltninger, som regelmæssigt kontrolleres og opdateres. Der findes flere oplysninger om dette på www.home-connect.com.

**Sikkerhed:** Overhold sikkerhedsanvisningerne i husholdningsapparatets brugsvejledning, så apparatets drift med Home Connect funktionen altid foregår sikkert. 4 **DA** 

# **Trin 1:** Download af Home Connect app og oprettelse af brugerkonto

- Åbn App Store (Apple-enheder) eller Google Play Store (Android-enheder) på din smartphone eller tablet.
- 2 Søg efter "Home Connect", og installer app'en.

Home Connect app: Home

- 3 Åbn app'en, og registrer dig for at oprette en Home Connect brugerkonto.
- 4 | Skriv adgangsdata til Home Connect ned (brugerkonto og password) de skal bruges senere.
- App'en guider dig igennem de nødvendige trin, så husholdningsapparatet kan forbindes med Home Connect.
  App'en henviser til denne vejledning, når det er nødvendigt.

# Trin 2: Forbind ovnen med hjemmenetværket

- 1 Ovnen er allerede forbundet med strømnettet og er tændt.
- 2 Åbn Home Connect app for at tilføje ovnen. Tryk på "Tilføj apparat".
- 3 Følg anvisningerne i app'en, og brug kun denne vejledning, hvis app'en opfordrer til det.

#### Bemærk:

Vi arbejder løbende med at forbedre Home Connect app. Det kan medføre ændringer i tilslutningstrinnene. Følg derfor anvisningerne i den nyeste version af Home Connect app. De guider dig igennem tilslutningsprocessen.

## Trin 2.1: Forbind ovnen med WLANhjemmenetværket (Wi-Fi) med WPS

Følg kun anvisningerne i trin 2.1, når app'en opfordrer til det. Følgende trin beskriver betjeningen på husholdningsapparatet.

- 1 Tryk på tasten "menu" på ovnen.
- 2 Tryk på "Home Connect assistent" på ovnen.

| 09:30         | 2                         |          |
|---------------|---------------------------|----------|
| Ovnfunktioner | Home Connect<br>assistent | Selvrens |
| Retter        |                           | Flere    |

I displayet står der nu "Automatisk netværksforbindelse".

### 중 Netværksforbindelse

Automatisk netværksforbindelse. Tryk på WPS-tasten på routeren.

min 27s

Manuel forbindelse

- 3 Aktiver indenfor de næste 2 minutter WPS-funktionen på hjemmenetværkets router.
- Efter nogle sekunder vises "Netværksforbindelse OK" i ovnens display.

### 중 Netværksforbindelse

Netværksforbindelse OK

4 | Følg anvisningerne i app'en.

#### Bemærk:

Hvis forbindelsen ikke kunne etableres indenfor 2 minutter, skal det kontrolleres, at ovnen befinder sig indenfor WLAN-hjemmenetværkets (Wi-Fi) rækkevidde.

Ved nogle husholdningsapparater kaldes WPSmodus også for "Automatisk tilmelding" eller .

 $( \bullet )$ 

6 **DA** 

# Trin 2.2: Forbind ovnen trin-for-trin med WLAN-hjemmenetværket (Wi-Fi)

Følg kun anvisningerne i trin 2.2, når app'en opfordrer til det. Følgende trin beskriver betjeningen på husholdningsapparatet.

- 1 Tryk på tasten "menu" på ovnen.
- 2 Tryk på "Home Connect assistent" på ovnen.

| 09:30         | 2                         |          |
|---------------|---------------------------|----------|
| Ovnfunktioner | Home Connect<br>assistent | Selvrens |
| Retter        |                           | Flere    |

3 | Tryk på knappen "Manuel forbindelse" for at starte en manuel forbindelse.

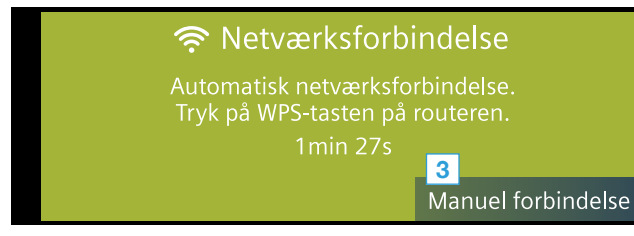

 Apparatet åbner i 5 minutter et temporært WLAN-netværk "HomeConnect" med password "HomeConnect".

Via dette temporære WLAN-netværk overfører app'en navnet (SSID) og password for hjemmenetværket til ovnen og gør det dermed muligt for ovnen at oprette forbindelse til hjemmenetværket.

4 Følg anvisningerne i app'en.

#### Bemærk:

Ved nogle husholdningsapparater kaldes denne trinfor-trin modus også for "SAP-modus" eller "Manuel tilmelding".

Kontroller følgende, hvis denne trin for trin-modus ikke fungerer:

- Om husholdningsapparatet befinder sig indenfor WLAN-netværkets (Wi-Fi) rækkevidde.
- Om smartphone/tablet er forbundet med WLANhjemmenetværket (Wi-Fi).
- Om smartphone/tablet og husholdningsapparatet er forbundet med samme WLAN-netværk (Wi-Fi).

# **Trin 3:** Forbinde ovnen med Home Connect app

Følg kun anvisningerne i trin 3, hvis app'en opfordrer til det. Følgende trin beskriver betjeningen på husholdningsapparatet.

1 Tryk på "Forbind med app" på ovnen.

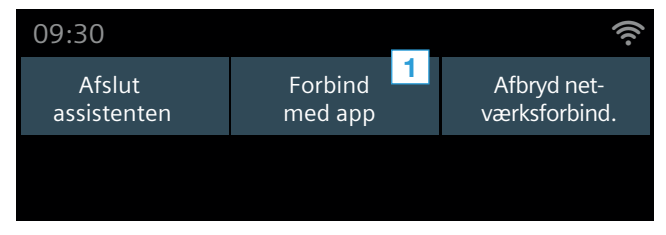

2 Følg anvisningerne i app'en.

۲

3 Tryk på "Afslut assistenten" på ovnen, når tilmeldingen er udført korrekt.

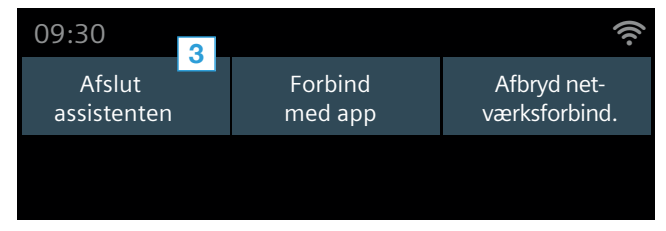

### Bemærk:

Hvis forbindelsen ikke kunne etableres, skal det kontrolleres, at smartphone/tablet befinder sig indenfor WLAN-hjemmenetværkets (Wi-Fi) rækkevidde.

 $\bigcirc$ 

Home Connect åbner op for mange forskellige muligheder, som man slet ikke forventer af et husholdningsapparat.

Læs mere om intelligente husholdningsapparater med Home Connect og om vores partner-økosystem på www.home-connect.com

På hjemmesiden for husholdningsapparatet findes denne betjeningsvejledning også på andre sprog.

ba (9811) 9001154707

۲

Har du spørgsmål, eller vil du kontakte Home Connect Service-hotline? Så gå ind på www.home-connect.com.

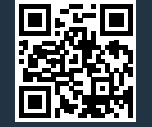

 $\bigcirc$ 

Home Connect er en service fra Home Connect GmbH.

Apple App Store og iOS er mærker tilhørende Apple Inc. Google Play Store og Android er mærker tilhørende Google Inc. Wi-Fi er et mærke tilhørende Wi-Fi Alliance.